【Windows OS プリンタードライバー初期設定手順】

① [setup. exe]をダブルクリックします。

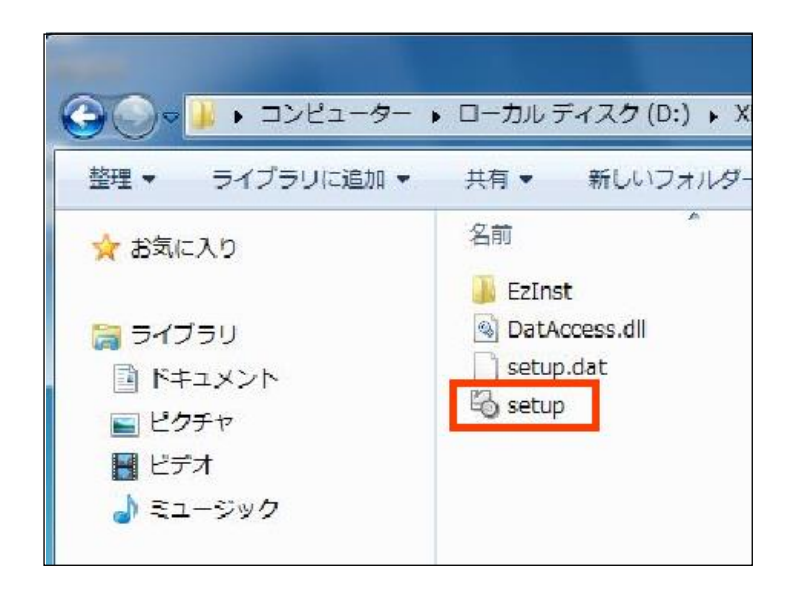

② [インストール開始]をクリックします。

| 3 1-y*-2yh7y7°y-N                                           |
|-------------------------------------------------------------|
| インストールの内容を確認し、「インストールの開始」を選択してください。<br>完てするとコットルカすることができます。 |
| 機種名                                                         |
| FX DocuCentre-V C3376                                       |
| אלאב                                                        |
|                                                             |
|                                                             |
| フリンター名                                                      |
| FX DocuCentre-V C3376                                       |
| 出力先ポート                                                      |
|                                                             |
| □ このフリンダーを通常のフリンダーとして使用                                     |
| がージョン情報(A) 終了(E) (172トールの)開始(S)                             |

③ インストール終了の画面が表示されたら、[はい]をクリックします。

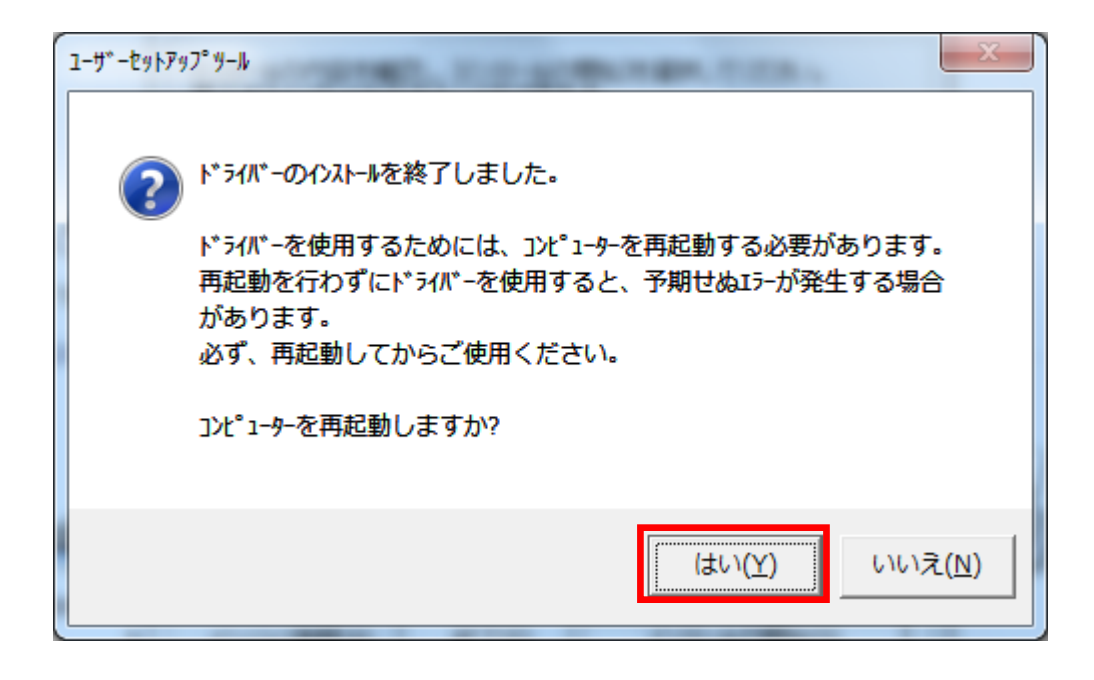

④ [デバイスとプリンター]をクリックします。

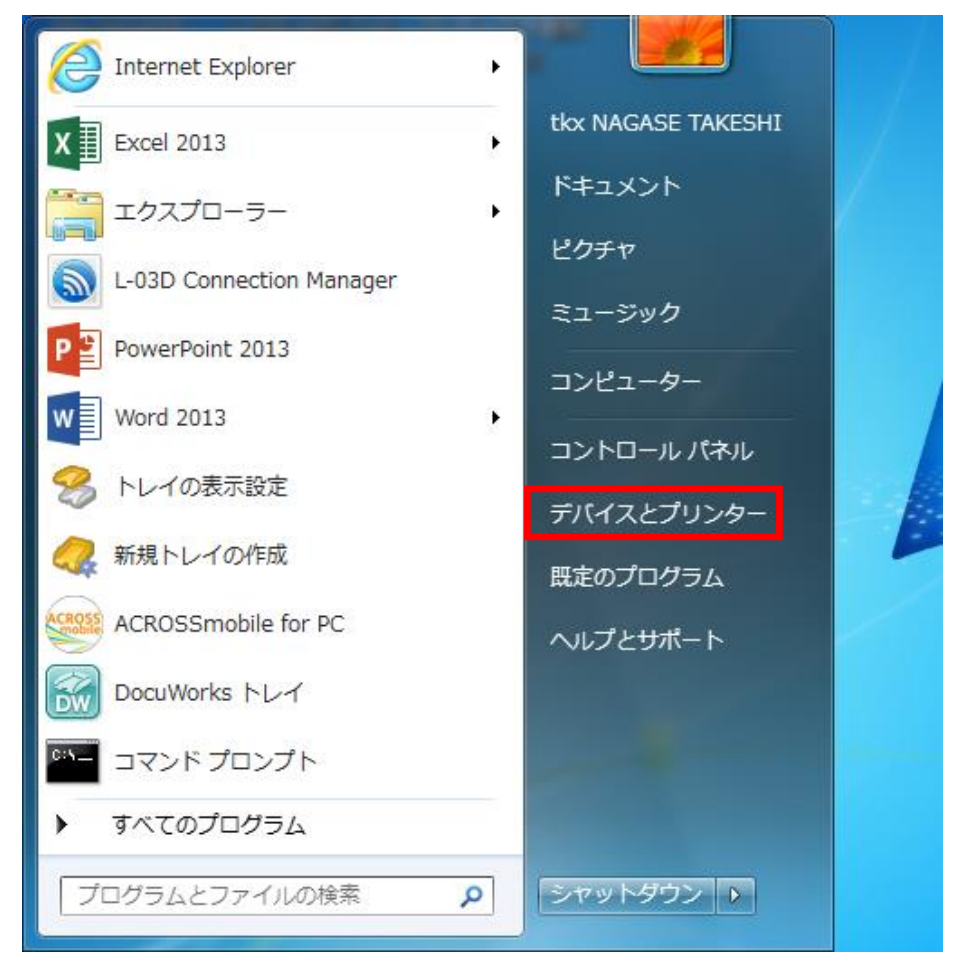

## ⑤ プリンター (DocuCentre V C3376) の[プリンターのプロパティ]をクリックします。

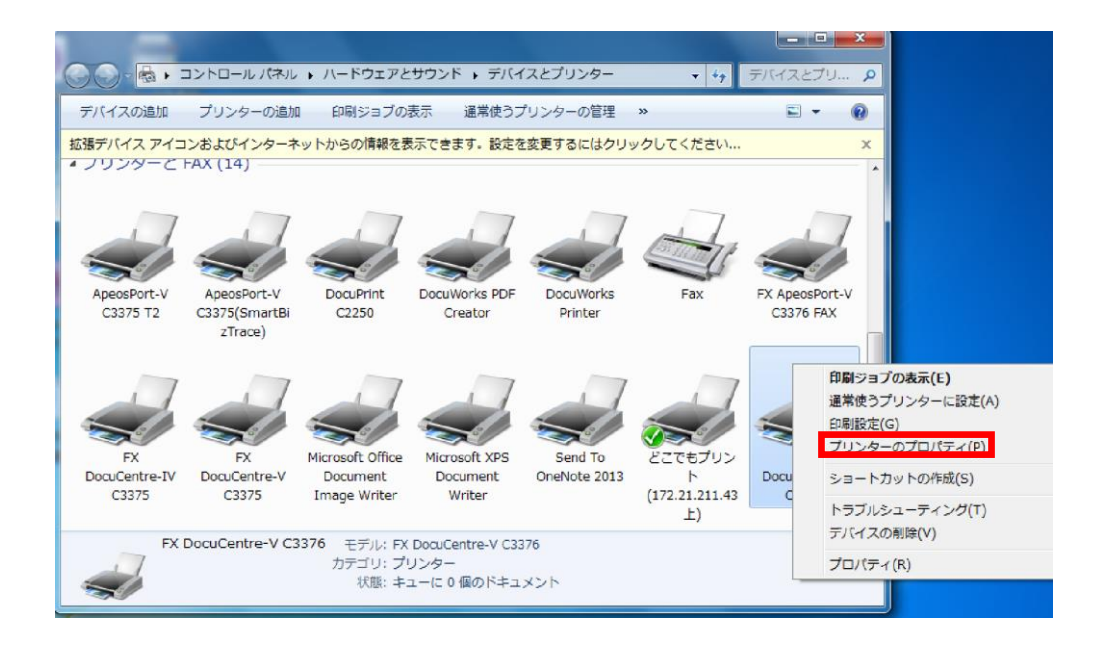

## ⑥ [プリンター構成]タブを選択します。

| 🖶 FX DocuCentre-V C3376のフ      | ับ//ีรา X                         |
|--------------------------------|-----------------------------------|
| 全般 共有 ポート 詳細設定                 | 色の管理   セキュリティ   デバイスの設定   プリンター構成 |
| FX DocuCentr                   | ≥-V C3376                         |
| 場所( <u>L</u> ):                |                                   |
| ב×≻⊦( <u>C</u> ):              |                                   |
|                                |                                   |
|                                |                                   |
| モデル( <u>O</u> ): FX DocuCentre | -V C3376                          |
| 他<br>他:はい                      | 利用可能な用紙:                          |
| 両面: はい                         | A4                                |
| ホテキスエの: いいえ<br>速度: 35 ppm      |                                   |
| 最高解像度: 1200 dpi                |                                   |
|                                | 基本設定(E) テスト ページの印刷(工)             |
|                                |                                   |
|                                |                                   |
|                                |                                   |
|                                | OK キャンセル 適用(A)                    |

⑦ [認証設定]を選択します。

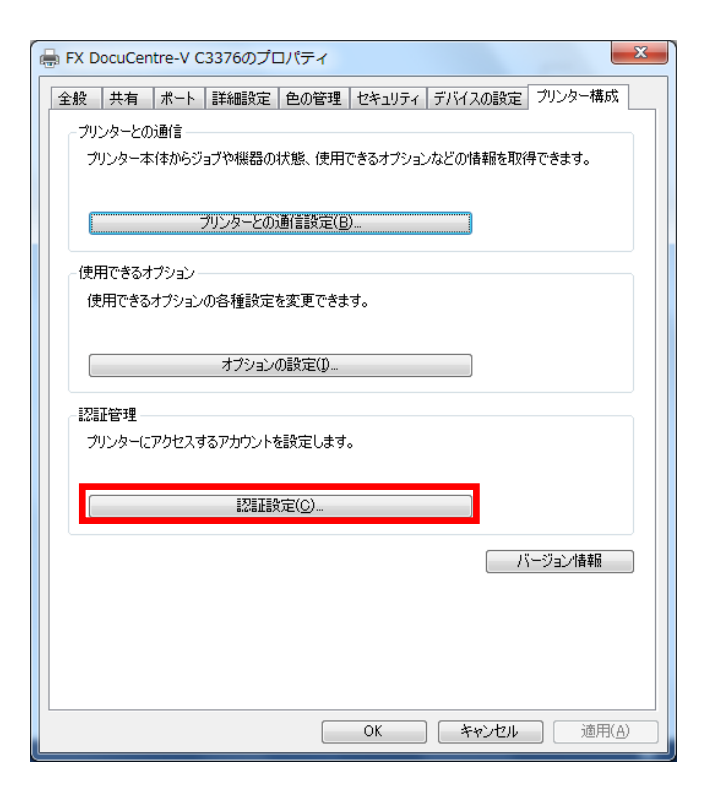

⑧ [蓄積用ユーザーID]に任意の ID を入力します。
 ※複合機に表示される ID になります。

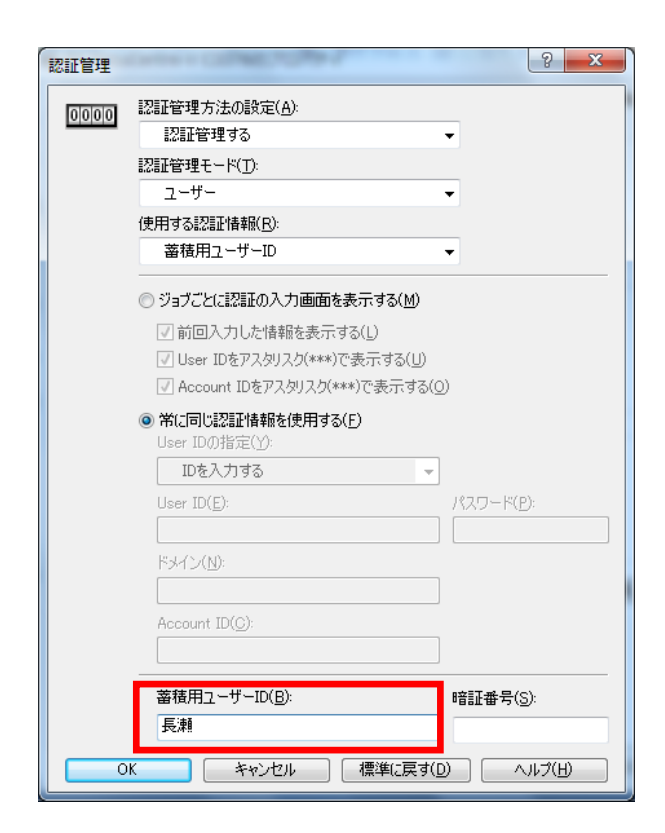

⑨ [暗証番号]に任意のパスワードを入力します。※複合機操作時に入力するパスワードとなります。

| 認証管理 | 8 ×                                     |
|------|-----------------------------------------|
| 0000 | 認証管理方法の設定(A):                           |
|      | 認証管理する ▼                                |
|      | 認証管理モード(工):                             |
|      | ユーザー・                                   |
|      | 使用する認証情報(尺):                            |
|      | 蓄積用ユーザーID ▼                             |
|      |                                         |
|      | ☑前回入力した情報を表示する(L)                       |
|      | ✓ User IDをアスタリスク(***)で表示する(U)           |
|      | ☑ Account IDをアスタリスク(***)で表示する(Q)        |
|      | <ul> <li>第に同じ認証情報を使用する(F)</li> </ul>    |
|      | User IDの指定(Y):                          |
|      | IDを入力する 🚽                               |
|      | User ID( <u>E</u> ): パスワード( <u>P</u> ): |
|      |                                         |
|      |                                         |
|      |                                         |
|      | Account ID( <u>C</u> ):                 |
|      |                                         |
|      |                                         |
|      |                                         |
|      |                                         |
| 0    | K キャンセル 標準に戻す(D) ヘルプ(H)                 |

① [OK]をクリックします。

| 認証管理する<br>認証管理キード(D:<br>ユーザー<br>使用する認証情報(E):<br>蓄積用ユーザーID<br>● ジョブごとに認証の入力画面を表示する(M)<br>● ジョブごとに認証の入力画面を表示する(L)<br>● ジョブごとに認証の入力画面を表示する(L)<br>● ジョブごとに認証の入力しに情報を表示する(L)<br>● ジョブごとに認証の入力した情報を表示する(L)<br>● ジョブごとに認証の入力した情報を表示する(L)<br>● ジョブごとに認証の表示する(L)<br>● ジョブごとに認証の入力し面を表示する(L)<br>● ジョブごとに認証の入力して情報を表示する(L)<br>● ジョブにしたりをアスタリスグ(***)で表示する(C)<br>● *(L)=い影証情報を使用する(E)<br>User ID(F)<br>● ジョーロの指定(D)<br>● *(L)=いに指示する(L)<br>● *(L)=いいいいいいいいいいいいいいいいいいいいいいいいいいいいいいいいいいいい                                                                                                    | 0000 | 認証管理方法の設定( <u>A</u> ):                                       |                    |
|----------------------------------------------------------------------------------------------------|------|--------------------------------------------------------------|--------------------|
| 認証管理モード(刀:<br>ユーザー<br>使用する認証情報版P:<br>審積用ユーザーD<br>・<br>で ジョブごとに認証の入力画面を表示する(M)<br>・<br>・<br>・<br>・<br>・<br>・<br>・<br>・<br>・<br>・<br>・<br>・<br>・                                                                                                    |      | 認証管理する                                                       | •                  |
| ユーザー  (使用する認証情報(E):                                                                                                    | l    | 23証管理モード(I):                                                 |                    |
| 使用する認証情報(B):<br>審徴用ユーザーID<br>③ ジョブごとに認証の入力画面を表示する(M)<br>④ 前回入力した情報を表示する(L)<br>④ User IDをアスタリスグ(***)で表示する(U)<br>④ Account IDをアスタリスグ(***)で表示する(O)<br>④ 常に同じ認証情報を使用する(E)<br>User IDの指定(Y):                                                                                                    |      | ユーザー                                                         | •                  |
| <ul> <li>         蓄積用ユーザーID         ジョブごとに認証の入力画面を表示する(M)         「前回入力した情報を表示する(L)         「User IDをアスタリスグ(***)で表示する(U)         「Account IDをアスタリスグ(***)で表示する(Q)      </li> <li>         第に同じ認証情報を使用する(E)         User IDの指定(Y):         IDを入力する      </li> <li>         IDを入力する         IDを入力する      </li> <li>         Account ID(E):      </li> <li>         K:メイン(N):      </li> <li>         Account ID(C):      </li> <li>         S萜田ユーザーID(B):      </li> <li>         原剤     </li> </ul>                                                                                                    |      | 使用する認証情報( <u>R</u> ):                                        |                    |
| <ul> <li>ジョブごとに認証の入力画面を表示する(M)</li> <li>前回入力した情報を表示する(L)</li> <li>User IDをアスタリスグ(***)で表示する(U)</li> <li>Account IDをアスタリスグ(***)で表示する(Q)</li> <li>第(Clのに認証情報を使用する(E)</li> <li>User IDの指定(Y):</li> <li>IDを入力する</li> <li>IDを入力する</li> <li>IDを入力する</li> <li>I/スワード(P):</li> <li>ドメイン(N):</li> <li>Account ID(C):</li> <li>第結用ユーザーID(B):</li> <li>長料</li> </ul>                                                                                                    |      | 蓄積用ユーザーID                                                    | •                  |
| <ul> <li>⑦ 前回入力した情報を表示する(L)</li> <li>⑦ User IDをアスタリスク(***)で表示する(Q)</li> <li>⑦ Account IDをアスタリスク(***)で表示する(Q)</li> <li>⑦ 第に同じ認証情報を使用する(E)</li> <li>User ID(1):</li> <li>⑦ 取る力する</li> <li>⑦ パスワード(E):</li> <li>⑦ パスワード(E):</li> <li>○ パスワード(E):</li> <li>○ パスワー</li></ul> |      | ◎ ジョブごとに認証の入力画面を表示する(M)                                      |                    |
| ✓ User IDをアスタリスグ(***)で表示する(U)         ✓ Account IDをアスタリスグ(***)で表示する(Q)         ● 第に同じ認証情報を使用する(E)         User IDの指定(Y):         □Dを入力する         □Ser ID(E):         パスワード(E):         ドメイン(N):         Account ID(Q):         ■         ■         ■         ■         ■         ■         ■         ■         ■         ■         ■         ■         ■         ■         ■         ■         ■         ■         ■         ■         ■         ■         ■         ■         ■         ■         ■         ■         ■         ■         ■         ■         ■         ■         ■         ■         ■         ■         ■         ■         ■         ■         ■         ■                                                                                                    |      | ✓前回入力した情報を表示する(L)                                            |                    |
| <ul> <li>✓ Account IDをアスタリスク(***)で表示する(②)</li> <li>● 常に同じ認証情報を使用する(E) User IDの指定(ゾ):         <ul> <li>IDを入力する</li> <li>User ID(E):</li> <li>パスワード(E):</li> <li>ドメイン(½):</li> <li>Account ID(©):</li> <li>蓄積用ユーザーID(B):</li> <li>塔証番号(S):</li> <li>長瀬</li> </ul> </li> </ul>                                                                                                    |      | ✓ User IDをアスタリスク(****)で表示する(U)                               |                    |
| <ul> <li>第に同じ認証情報を使用する(E) User IDの指定(ゾ):     </li> <li>IDを入力する         <ul> <li>リスワード(E):</li></ul></li></ul>                                                                                                    |      | ☑ Account IDをアスタリスク(****)で表示する                               | 0                  |
| Dを入力する     User ID(E): パスワード(P):                                                                                                    |      | <ul> <li>常に同じ認証情報を使用する(E)</li> <li>User IDの指定(Y):</li> </ul> |                    |
| User ID(E): パスワード(P):<br>ドメイン(N):<br>Account ID(C):<br>蓄積用ユーザーID(B): 暗証番号(S):<br>長瀬                                                                                                    |      | IDを入力する                                                      | <b>*</b>           |
| ドメイン(\):<br>Account ID(C):<br>蕃穂用ユーザーID(B):<br>唐甜番号(S):<br>長瀬                                                                                                    |      | User ID( <u>E</u> ):                                         | パスワード( <u>P</u> ): |
| ドメイン(N):<br>Account ID(①):<br>蓄積用ユーザーID(B): 暗証番号(⑤):<br>長瀬                                                                                                    |      |                                                              |                    |
| Account ID( <u>C</u> ):<br>蓄積用ユーザーID( <u>B</u> ): 暗証番号( <u>S</u> ):<br>長瀬                                                                                                    |      | F747( <u>N</u> ):                                            |                    |
| Account ID(①):<br>                                                                                                    |      |                                                              |                    |
| ID(B): 暗証番号(S):<br>長瀬                                                                                                    |      | Account ID( <u>C</u> ):                                      |                    |
| 蓄積用ユーザ→ID(B): 暗証番号(S):<br>長瀬                                                                                                    |      |                                                              |                    |
| 長瀬                                                                                                    |      | 蓄積用ユーザーID( <u>B</u> ):                                       | 暗証番号(S):           |
|                                                                                                    |      | 長瀬                                                           |                    |

① [適用]をクリックします。

| 全般 共有 ポート 詳細設定 色の管理 セキュリティ デバイスの設定 プリンター構成 プリンターとの通信 |
|------------------------------------------------------|
| プリンター本(体からジョブや機器の状態、使用できるオブションなどの)情報を取得できます。         |
| フリンターとの2曲言語发定(B)                                     |
| (使用できるオブション<br>(使用できるオブションの各種設定を変更できます。              |
| オブションの設定(①                                           |
| 記証管理<br>プリンターにアクセスするアカウントを設定します。                     |
|                                                      |
| バージョン情報                                              |
|                                                      |
|                                                      |
|                                                      |
| OK キャンセル 適用(A)                                       |

## 12 [OK]をクリックします。

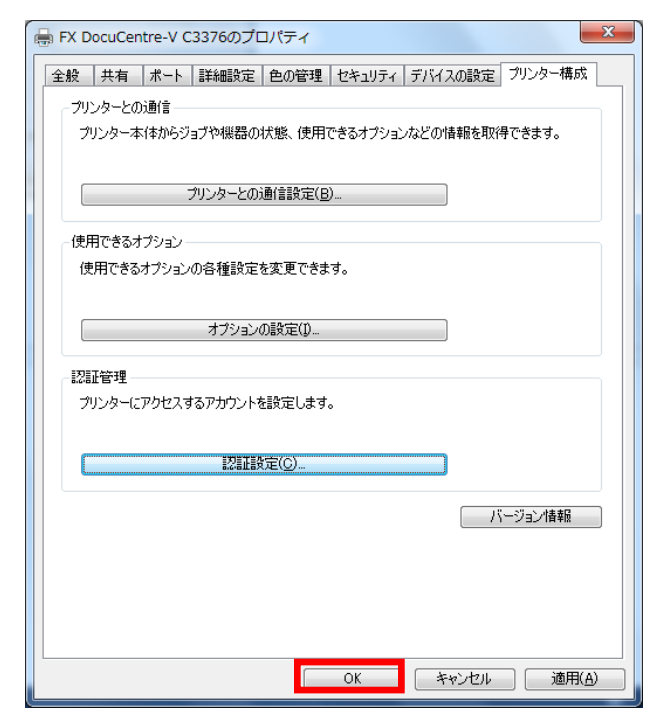

## 【ドライバーのダウンロード方法】

① ログイン後、画面上部の「ユーザーメニュー」ボタンをクリックします。

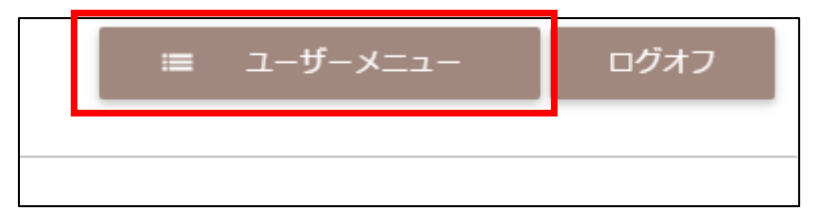

② 展開したメニューから、「プリンタードライバー」をクリックします。

| 山田 太郎 様    |   |
|------------|---|
| 会議室予約      |   |
| ご利用履歴      |   |
| プリンタードライバー |   |
| パスワード変更    |   |
| 利用規約       |   |
| 会員会則       | ł |

③ サブウィンドウが開きますので、お使いのパソコンに合ったドライバーをダウンロードしてください。

| プリンタドライバーの再ダウンロードが行えます。                                                      |
|------------------------------------------------------------------------------|
| お使いのPCに合ったドライバを以下から選び、ダウンロードしてください。                                          |
|                                                                              |
| Macをご利用のお客様は以下のリンク先よりダウンロードしてください。<br>Mac用ドライバー                              |
| 設定手順については、下記のマニュアルをご覧ください。<br>・<br>・<br>・<br>WINDOWS用マニュアル<br>・<br>MAC用マニュアル |
| 閉じる                                                                          |